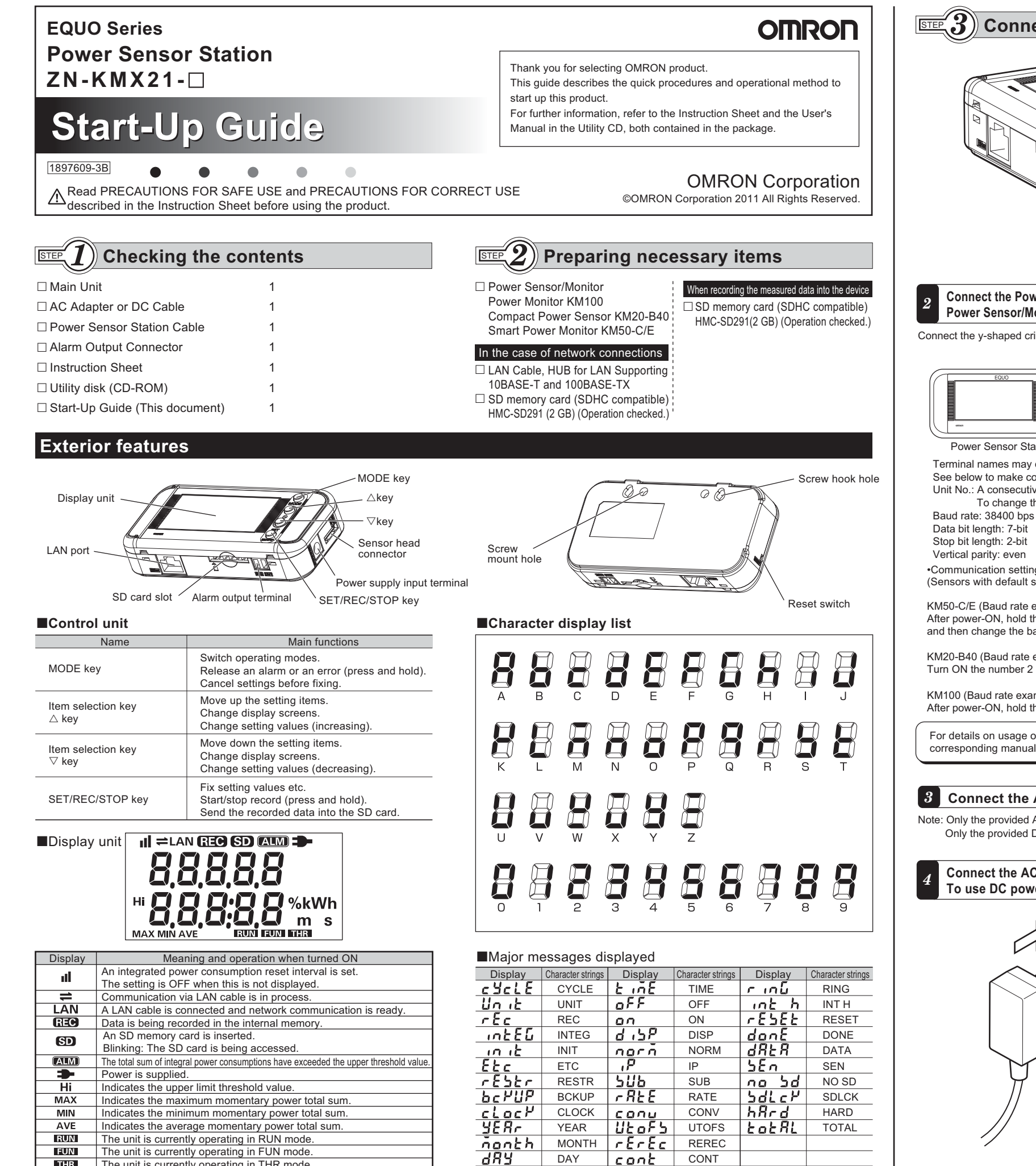

THR

The unit is currently operating in THR mode

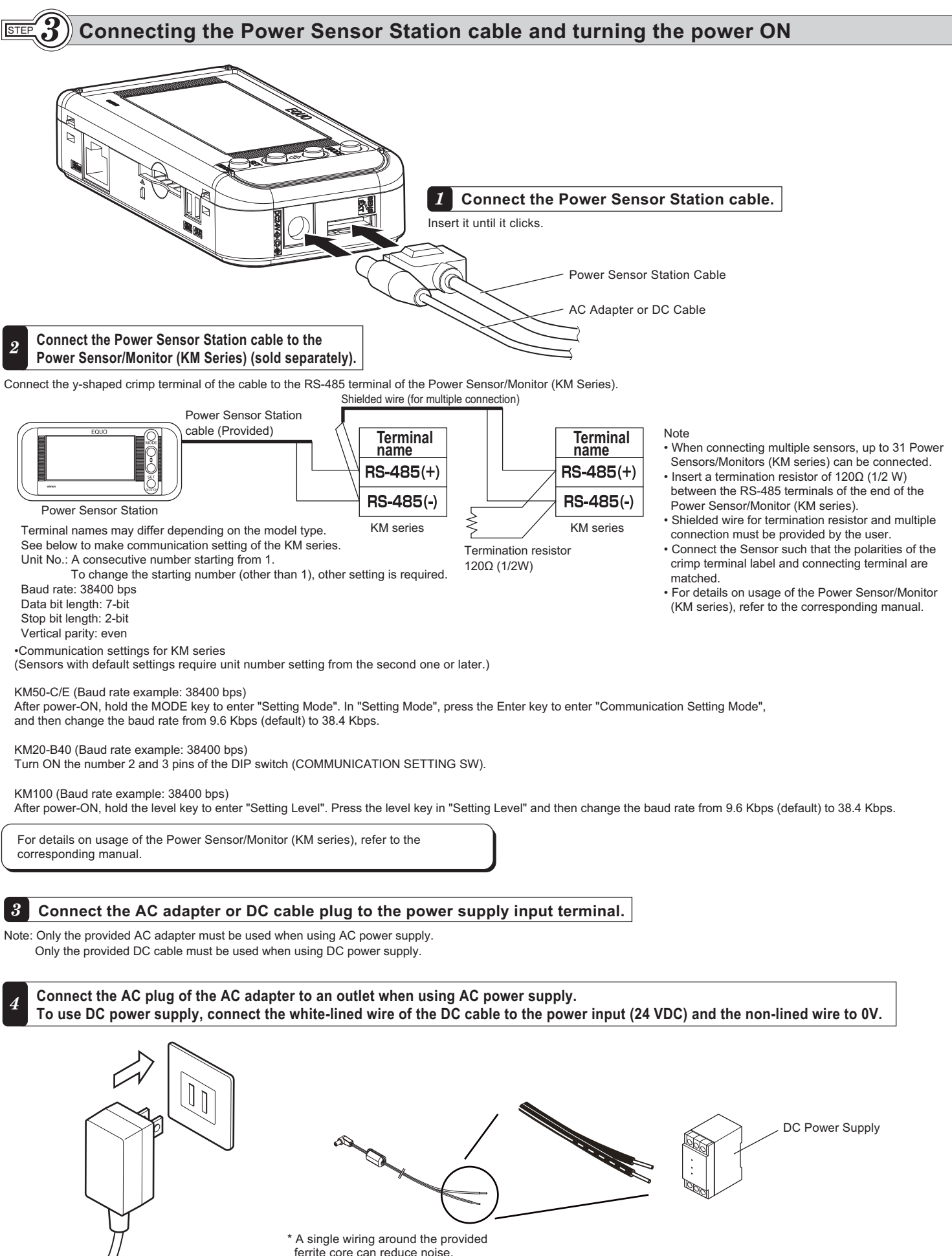

5 When the power is turned ON, the product is set in the free-run status (data acquisition enabled) and displays the measured value.

AC Adapter

DC Cable

### $\mathbf{FEP}(\mathbf{4})$ Setting measurement conditions.

Set the number of Power Sensors/Monitors (KM series) connected to the Power Sensor Station. Measurement condition can be set in FUN mode.

### **1** Press the MODE key to blink "FUN"

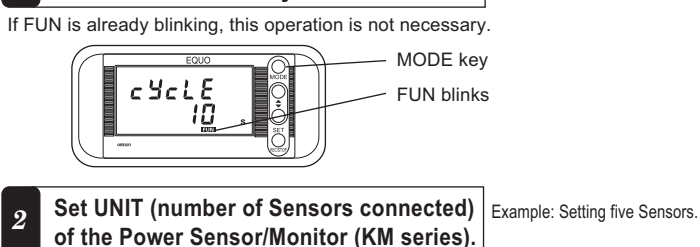

If the lower line shows "5", the number of the Sensors has been set to 5 so that procedures (2) to (4) are not required.

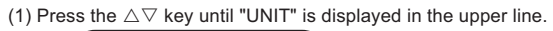

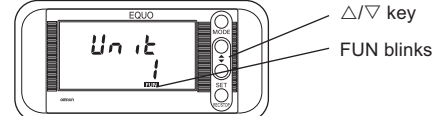

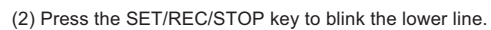

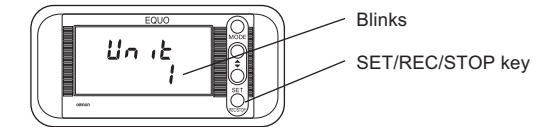

### $\overline{\mathbb{SE}}(\mathbf{5})$ Installing Station Utility

Install Station Utility (the supplied software) in advance. Station Utility consists of a setting tool, logging tool and data display tool.

#### ■Product requirements

HDD: A minimum of 30 MB free space is required to install Station Utility. CD-ROM drive: For installation

LAN port (supporting 10BASE-T and 100BASE-TX) : For network connections SD card reader and writer/SD card slot : For unit recorded data reading

(3) Press the  $\triangle \nabla$  key until "5" is displayed in the lower line.

Un it

5

 $\sim \wedge / \nabla$  key

**Blinks** 

SET/REC/STOP key

(4) Press the SET/REC/STOP key to confirm the number of connecting Sensors to 5.

A reset interval of the integral power consumption can be set by displaying "INTEG"

integral power consumption will be reset at 30-minute intervals such as 0:00 to 0:30,

in the upper line of the display. For example, if you set the interval to 30 min, the

0:30 to 1:00, 1:00 to 1:30. The initial value is set to OFF (no reset).

#### Installation

Upon inserting the supplied Utility Disk into the computer's CD-ROM drive,

OS: Windows XP (32-bit)/Windows Vista (32-bit)/Windows 7 (32-bit/64-bit)

Display: Resolution 1024x768 or more, 65,535 colors (16-bit color) or more

the screen shown on the right appears.

CPU: Intel (x86) compatible processor, 1.5 GHz or higher

Memory: 1 GB or more (2 GB or more recommended)

- If the screen does not appear, execute Setup.exe in the CD-ROM drive. Press the "Station Utility" button to start installation.
- Follow the instructions displayed on the screen.
- Installation should be implemented by an authorized user such as a system administrator.

Refer to the Station Utility User's Manual (provided in the CD) for Station Utility operation.

# **STEP6** Network connections

When connecting Power Sensor Station and PC via network, network connection setting is required. Be sure to perform network connection setting of the Power Sensor Station unit before connecting the LAN cable.

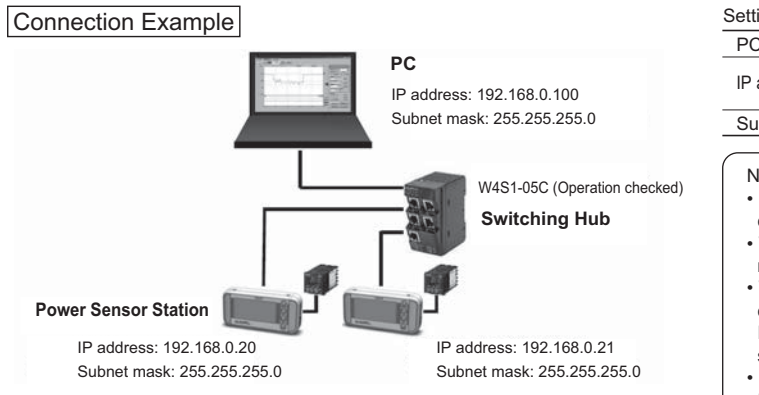

| Setting Example                         |                                                                                                   |
|-----------------------------------------|---------------------------------------------------------------------------------------------------|
| PC IP address                           | 192.168.0.100                                                                                     |
| IP address of the Power Sensor Station  | (Unit 1) 192.168.0.20 (Factory default)<br>(Unit 2) 192.168.0.21 (Change from the factory default |
| Subnet mask                             | 255.255.255.0 (Factory default)                                                                   |
| Note • Before establishing network conr | nection, be sure to understand LAN networking                                                     |

When connecting Power Sensor Stations via network, establish the dedicated LAN network.

 When using in-house network or LAN network that has already been established, contact your network administrator as there may be limitation or rules on available IP addresses. In such case, operation of Power Sensor Station or supplied PC software cannot be guaranteed.

• Be sure that IP addresses of the PC and Power Sensor Station do not overlap. The IP addresses of the 4th segment (IP4) must be different on all devices even when operating with subnet mask other than 255.255.255.0.

### Making unit settings

Make settings on the Power Sensor Station in FUN mode.

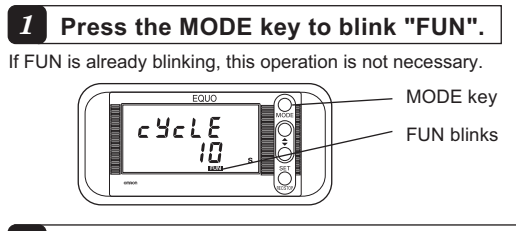

### **2** Display "ETC" in the upper line and set the lower line to "DISP".

(1) Press the  $\bigtriangleup$  or  $\bigtriangledown\,$  key until "ETC" is shown in the upper line.

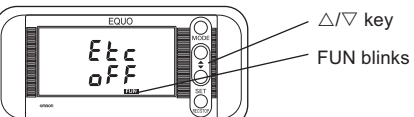

(2) Press the SET/REC/STOP key to make the display in the lower line blink.

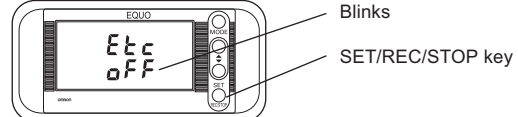

(3) Press  $\triangle / \nabla$  key until [DISP] is displayed at the lower row.

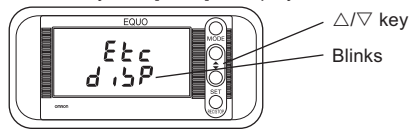

(4) Press the SET/REC/STOP key to confirm [DISP].

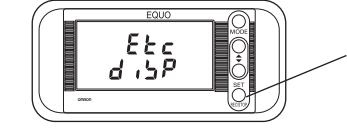

Display "IP" in the upper line in the same way as step 2, and set the lower line to "DISP".

SET/REC/STOP key

## Making PC settings

Refer to the Power Sensor Station User's Manual (provided in the CD) for the PC IP address setting.

### **4** Set the IP address.

The factory default is set to "192.168.0.20". Change it to "192.168.0.21".

(1) Apply "IP" to "DISP". Then, press the  $\bigtriangledown$  key to display "IP1".

If "192" is not displayed, change the value referring to the changing "IP 4" example shown later.

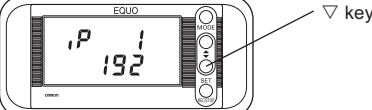

(2) Press the  $\bigtriangledown$  key to display "IP2".

If "168" is not displayed, change the value referring to the changing "IP 4" example shown later.

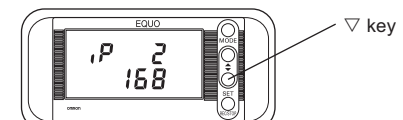

(3) Press the  $\bigtriangledown$  key to display "IP3".

If "0" is not displayed, change the value referring to the changing "IP 4" example shown later.

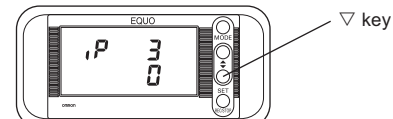

(4) Press the  $\bigtriangledown$  key to display "IP4".

Change "20" to "21".

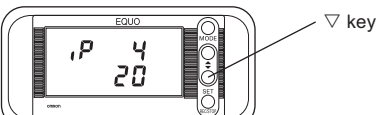

(5) Press the SET/REC/STOP key. "20" in the lower line blinks.

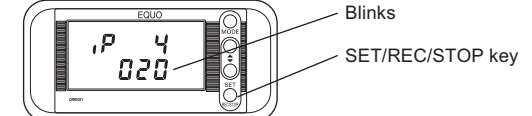

(6) Press the  $\bigtriangledown$  or  $\bigtriangleup$  key to change the value to "21".

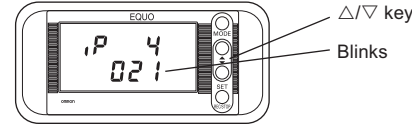

(7) Press the SET/REC/STOP key. The value is applied.

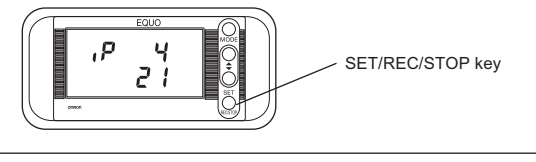

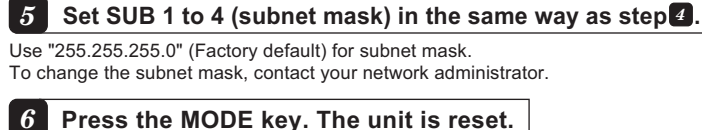

The unit is connected through the new IP address after restart.

## Data Record

Measured values can be recorded into the Power Sensor Station unit and a PC.

#### When recording measured data in the Power Sensor Station **1** Press the MODE key to turn "RUN" ON. **4** Insert an SD memory card to obtain the data recorded in the internal memory. If RUN is already on, this operation is not necessary. Insert the SD card with metal terminals facing upward until it clicks. When it inserted correctly, "SD" turns on. MODE key "SD" turnina on "RUN" turns on 345 kWh Press and hold the SET/REC/STOP key (for 3 seconds or longer) to start recording. During recording, "REC" is turned ON. Data is recorded in the internal memory "SD" blinks during file output. "REC" turns on SET/REC/STOP key Press and hold 34.5 -345 \*\* the SET/REC/STOP key. **3** You can change the display contents with the $\triangle$ and $\nabla$ keys. Caution Do not eject the SD memory card while "SD" is blinking. When "SD" changes from the blinking to turned-on status, writing is complete Upper line: [TOTAL] LotAL and you can elect the SD memory card. ЗЧŚ. Lower line: Total instantaneous power (kW) $\bigtriangledown$ key ⊽ key 🕴 🖡 🛆 key \* Only when more than 1 hour has elapsed 5959 1345 Auto 9823h OFF 1345 Upper line: Elapsed time (min, sec) Upper line: Elapsed time (day, hour) Lower line: Total integral power consumption (kWh) Lower line: Total integral power consumption (kWh) ⊽ key 🖡 🛆 kev

#### Auto Auto 33,2 \* 40,1 🖤 30,2 \*\*\* Upper line: None Upper line: None Upper line: None Lower line: Max value of Lower line: Average of Lower line: Min value of instantaneous power instantaneous power instantaneous value ∨ key 🖡 🛆 key Upper line: Cost or CO2 emissions 1234,5 .:РЧ Lower line: Unit ⊽ key 🕴 🕴 ≜ ∆ key Upper line: "Uno1" Uno I 12 13 1 Lower line: Instantaneous power (kW) The same as the 🗸 key 🕴 🕴 🛆 key (1 to 10) Upper line: "Uno1" Upper line: "Ono i 1234,5 kwh Lower line: Integral power consumption (kW) ⊽ key 🕴 🕴 🔺 key 1345 Upper line. Integral point. 175 km Lower line: Threshold value Upper line: Integral power consumption ⊽ key 🕴 🕴 🔺 key 1345 Upper line: Total integral power consumption 235\*\*\*\*\* Lower line: Threshold rate (%kWh) Upper line: Total integral power consumption ∨ key 🕴 🕴 🛆 key Upper line: Number of data of internal memory 125 12:33 Lower line: Current time (hour:min) $\triangle$ key

### When acquiring data to a PC

Use Station Utility to acquire the measured data to the PC from a Power Sensor Station connected via network. Refer to the Station Utility User's Manual (provided in the CD) for the procedure of data acquisition.

### List of Power Sensor Station setting items

For details, refer to the User's Manual

### **Operating Modes**

| The Power Sensor Station has three Operating Modes.<br>Measurement and recording are performed in RUN Mode. |                            |               |                                   |
|----------------------------------------------------------------------------------------------------|----------------------------|---------------|-----------------------------------|
| Mode                                                                                                    | Name                       | Display       | Description                       |
| RUN                                                                                                    | Measurement execution mode | "RUN"turns ON | Performs measurement              |
| FUN                                                                                                    | Function setting mode      | "FUN" blinks  | Sets various parameters.          |
| THR                                                                                                    | Threshold setting mode     | "THR" blinks  | Sets conditions for alarm output. |

### FUN mode

| Settings         | regardi            | ng mea | surement and record                                    | ing functions can be made in FUN mode.                                                                                                    |
|------------------|--------------------|--------|--------------------------------------------------------|----------------------------------------------------------------------------------------------------|
| Dis              | play items         | 3      | Setting items                                          | Contents                                                                                                    |
| CYCLE            |                    |        | Record interval                                        | Sets the update intervals of measured values.<br>1s (second)/2s/5s/10s/20s/30s/1 min (minute)                                                                                                    |
| UNIT             |                    |        | The number of Power<br>Sensor/Monitor units to connect | Specifies the number of Power Sensor/Monitor units to 1 to 31                                                                                                    |
| REC              |                    |        | Recording mode                                         | Specifies the operation when the internal memory becor<br>CONT/RING                                                                                                    |
| NTEG             |                    |        | Integrated power<br>reset interval                     | Specifies the time interval for integrated power measure OFF/30min (minute)/1h (hour)/24h                                                                                                    |
| NIT              |                    |        | Return to the<br>factory default.                      | Press and hold the SET/REC/STOP key to start initializing. If the opera<br>changed with the MODE key after displaying DONE, the device is rese                                                                                                    |
|                  | RESTR              |        | Reading the setting<br>data from the SD<br>memory card | Press and hold the SET/REC/STOP key to read the setting data<br>memory card and set them on the main unit. If the operating mo<br>with the MODE key after displaying DONE, the device will be re                                                                |
|                  | BCKUP              |        | Writing the setting data<br>on the SD memory card      | Press and hold the SET/REC/STOP key to save the set the SD memory card.                                                                                                    |
|                  |                    | YEAR   | Year                                                   | Sets the year.                                                                                                    |
|                  | CLOCK<br>(At DISP) | MONTH  | Month                                                  | Sets the month.                                                                                                    |
|                  |                    | DAY    | Day                                                    | Sets the day.                                                                                                    |
|                  |                    | TIME   | Hour: Minute                                           | Sets Hour and Minute.                                                                                                    |
| ETC<br>(At DISP) | IP<br>(At DISP)    | IP     | IP1 to IP4                                             | IP address<br>0 to 255                                                                                                    |
|                  |                    | SUB    | SUB1 to SUB4                                           | Subnet mask<br>0 to 255                                                                                                    |
|                  | RATE               |        | Rate/CO2 conversion<br>rate setting                    | Specifies the rate/CO2 conversion value.<br>00.000 to 99.999                                                                                                    |
|                  | CONV               |        | Conversion unit setting                                | Specifies the unit of the rate/CO2 conversion value sett<br>JPY (yen)/USD (U.S. dollar)/EUR (Euro)/CNY (Chines<br>KRW (Korean won)/CO2 (CO2 emissions per kWh)                                                                                                  |
|                  | UTOFS              |        | Unit No. offset                                        | Specifies the starting (offset) unit number set for the Power S<br>units to be connected. To use the unit numbers from No.10 t<br>example, "10" is set for the offset number (this setting item),<br>for the number of Power Sensor/Monitor units to be connect |
|                  | REREC              |        | Power failure REC restoration                          | Specify if the Power Sensor Station writes data and rest<br>recording after restart in the event of a power failure dur                                                                                                    |

### THR Mode

In THR mode, a threshold value for alarm output is set. When measurement is performed in RUN mode, if a measured value exceeds the threshold value, "ALM" is turned ON and alarm output becomes ON condition. (Alarm output will be unavailable if both items are set to 0.)

| 1             |                                                                                  | ,                                                                                                    |                 |
|---------------|----------------------------------------------------------------------------------|----------------------------------------------------------------------------------------------------|-----------------|
| Display items | Setting items                                                                    | Description                                                                                                    | Factory default |
| INT H         | Upper limit of integral<br>power consumption<br>threshold value more<br>than kWh | "ALM" and alarm output will turn ON<br>when the measured integral power<br>consumption is higher than the set value.<br>0 kWh to 99999 kWh | 0kWh            |

Use the riangle key/imes key to move among the items, and fix them with the SET/REC/STOP key

• If you press and hold the SET/REC/STOP key less than 3 seconds, file output is carried out while recording in the internal memory continues.

• If you press and hold the SET/REC/STOP key more than 3 seconds, file output is carried out though recording into the internal memory is stopped. "REC" turns

• After "SD" stops blinking, you can eject the SD memory card.

If the internal memory is used up, recording stops. However, when SD card has been inserted, data will be automatically output to the card as a file to continue recording (in the case when factory default is set to the CONTINUE Mode).

### Main error messages displayed

| Display<br>(Upper line/<br>Lower line) | Meaning                               | Description                                                                                                    |
|----------------------------------------|---------------------------------------|----------------------------------------------------------------------------------------------------|
| DATA<br>E1100                          | Measured data writing<br>failure      | Failure in writing the measured data on the SD<br>memory card due to no free memory or pulling out the<br>card while writing. Insert a writable SD memory card.<br>Press and hold the MODE key (for 3 seconds or<br>longer) to release an error display.<br>If an error occurs, insert a proper SD card and stop<br>recording. After the data is properly written to the SD<br>memory card, restart recording. |
| SEN<br>E2001                           | Sensor error                          | A Sensor that is different from the one that has been automatically registered at startup is mounted. Restart the Sensor.                                                                                                    |
| NO SD<br>E3000                         | No SD memory card inserted.           | No SD memory card is inserted. Insert an SD memory card.<br>Press and hold the MODE key (for 3 seconds or longer) to<br>release an error display.                                                                                                    |
| SDLCK<br>E3002                         | SD memory card writing is prohibited. | SD memory card writing is prohibited. Insert a<br>writable SD memory card.<br>Press and hold the MODE key (for 3 seconds or<br>longer) to release an error display.                                                                                                    |

# When ejecting the card, push the card until it clicks and then pull it out.

### Press the SET/REC/STOP key to output the data to the SD memory card as a CSV file.

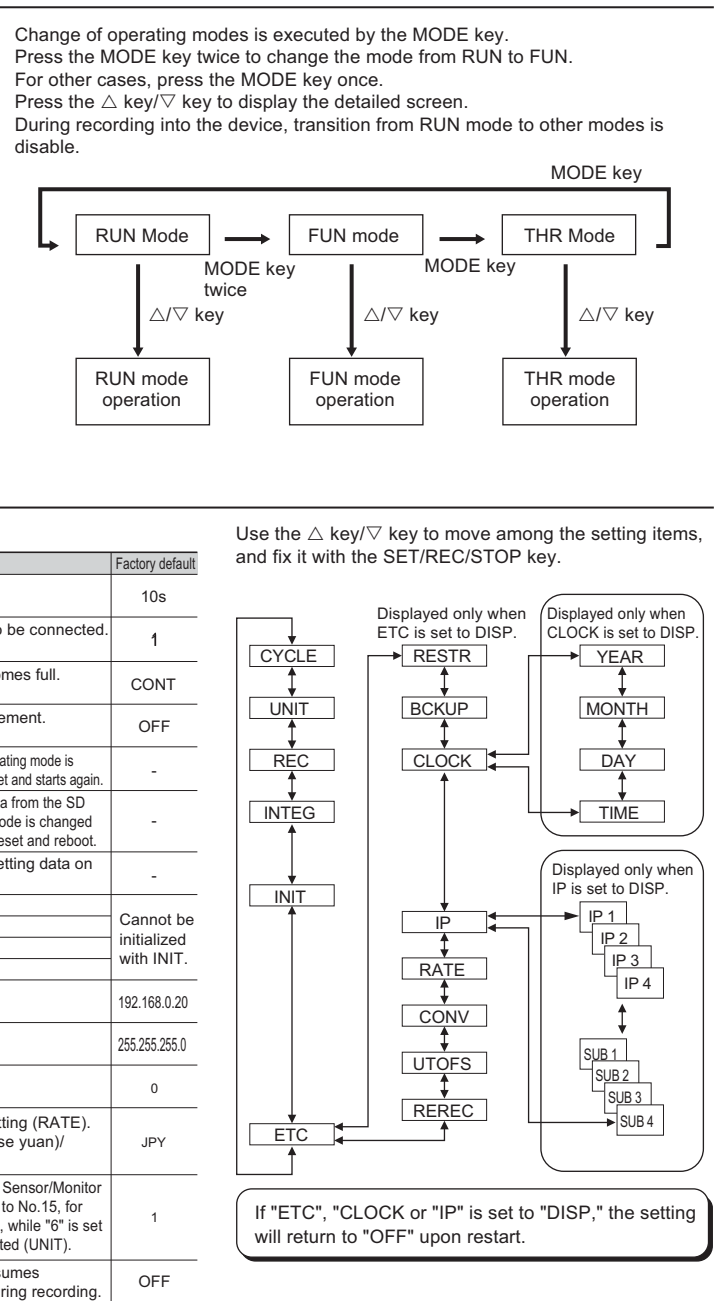

#### About the registered trademarks

· Microsoft and Windows are registered trademarks or trademarks of Microsoft Corporation in the United States and/or other countries. • Other company names and product names described herein are registered trademarks or trademarks of each company.

Suitability for Use: Refer to Suitability for Use in the Instruction Sheet

OMRON Corporation Industrial Automation Company Tokyo, JAPAN

Contact: www.ia.omron.com

Regional Headquarters OMRON EUROPE B.V.

OMRON ELECTRONICS LLC 
 Sensor Business Unit
 One Commerce Drive Schaumburg,

 Carl-Benz-Str. 4, D-71154 Nufringen, Germany
 IL 60173-5302 U.S.A.

 Tel: (49) 7032-811-0/Fax: (49) 7032-811-199
 Tel: (1) 847-843-7900/Fax: (1) 847-843
 Tel: (1) 847-843-7900/Fax: (1) 847-843-7787

 OMRON ASIA PACIFIC PTE. LTD.
 OMRON (CHINA) CO., LTD.

 No. 438A Alexandra Road # 05-05/08 (Lobby 2),
 Room 2211, Bank of China Tower,

 Alexandra Technopark,
 200 Yin Cheng Zhong Road,

 Singapore 119967
 PuDong New Area, Shanghai, 200120, China

 Tel: (65) 6835-3011/Fax: (65) 6835-2711
 Tel: (86) 21-5037-2222/Fax: (86) 21-5037-2200

### •••••

© OMRON Corporation 2011 All Rights Reserved. In the interest of product improvement, specifications are subject to change without notice.

Authorized Distributor: